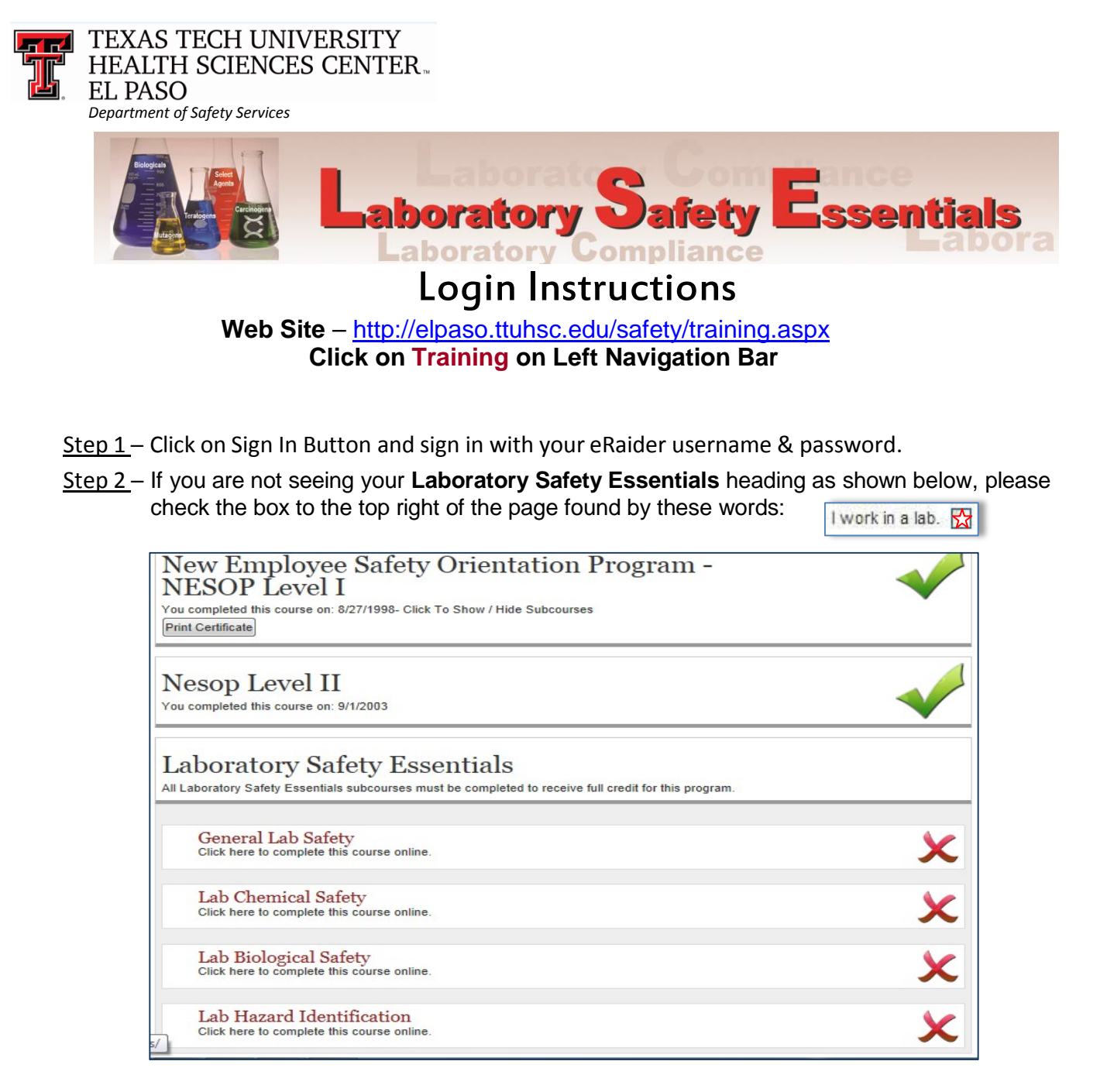

<u>Step 3</u> – Click the **General Lab Safety** heading to begin the LSE course. Then continue to the remaining 3 sub-course links.

✓Indicates COMPLETE

XIndicates INCOMPLETE

Indicates LOCKED exam

<u>Step 4</u> – Once you see a ( $\checkmark$ ) by the **Laboratory Safety Essentials** heading, your lab training is complete. Completion of all 4 course exams with a passing score of 80% is required.

If you need assistance or need your LOCKED ( ) course exam(s) reset, please call Safety Services Monday-Friday, 8am-5pm: El Paso: 915-215-4820